## "Whos the Ref" – Wie melde ich mich an.

Hier wird dir schrittweise gezeigt, wie du dich in dem System registrierst um deine Verfügbarkeiten zu melden und als Schiedsrichter:in angesetzt werden zu können.

## 1. Registrierung

Besuche in einem Browser deiner Wahl die Webseite www.whostheref.com und klicke auf "Register"

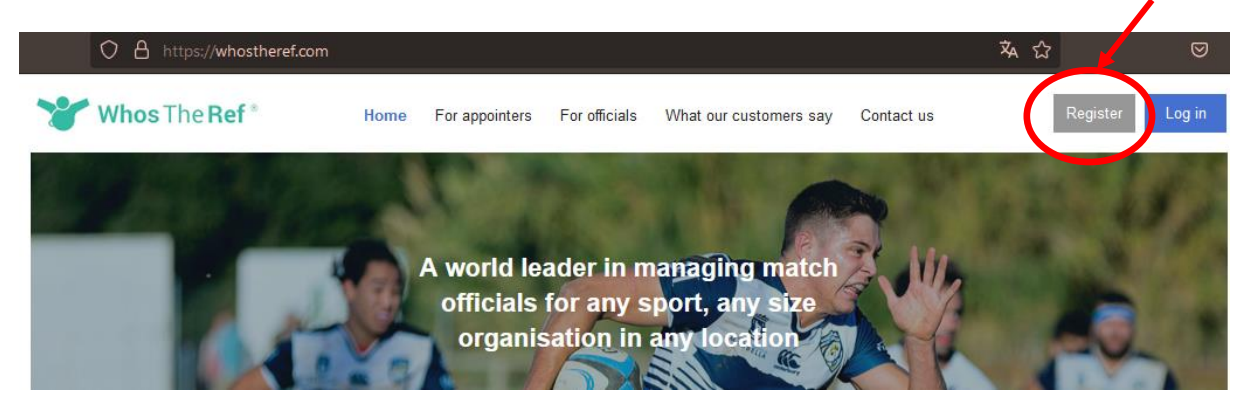

Your sport is current set to Rugby, to change sport, select it here:

| (                                      | Rugby              |                                        |
|----------------------------------------|--------------------|----------------------------------------|
| Please choose the option that best des | scribes your role: |                                        |
|                                        | Please choose      |                                        |
|                                        | Officiating        | rity & privacy                         |
|                                        | C Club admin       | p registered with the ICO (Data<br>30. |

Wähle deinen Sport (RUGBY) und deine Rolle aus (OFFICIATING). Gib deine aktuelle Mailadresse eingeben und verifiziere diese, indem du die per Mail erhaltene Nummer eingibst.

Wähle in den nächsten Schritten die gewünschte Organisation aus,

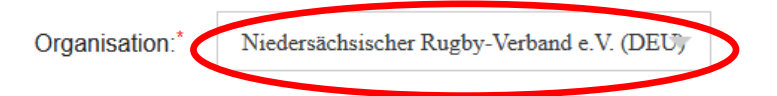

... und gib deine Daten ein, die du mit uns teilen möchtest. Nach dem Absenden der Daten ...

This is confirmation of the details that you have just submitted and have been sent to the organisation you just signed up to. Your request to access the system must be authorised by an administrator from that organisation.

Once you have been authorised you will receive an automatic email inviting you to set your password. You cannot log into the system until you are authorised and you have set a password.

... wird die jeweilige Schiedsrichterorganisation aktiv: Wir lassen die Anfragenden zu und geben ihnen die entsprechenden benötigten Rollen. Du erhältst anschließend eine Mail mit

Membership accepted with SNRV

## 2. Passwort setzen

Nun muss ein Passwort gesetzt werden. Dazu auf die Startseite und auf Login klicken. Anschließend auf *"Forgot or need a password"* klicken.

|            | O A https://v hostheref.com                   |          |                                    |                                     |                                                  |            | <b>ネ</b> む |        |
|------------|-----------------------------------------------|----------|------------------------------------|-------------------------------------|--------------------------------------------------|------------|------------|--------|
| 8          | Whos The Fef*                                 | Home     | For appointers                     | For officials                       | What our customers say                           | Contact us | Register   | Log in |
|            |                                               |          | A world le<br>officials<br>organis | ader in n<br>for any s<br>sation in | nanaging match<br>port, any size<br>any location |            |            | 1      |
| Forg       | ot or need a password?                        | r Sign u | up as new us                       | ser                                 |                                                  |            |            |        |
|            | Forgot or need a passwor                      |          |                                    |                                     |                                                  |            |            |        |
| 0          | Send my password remin<br>Sign up as new user | der      |                                    |                                     |                                                  |            |            |        |
| l agr      | ree to the Terms and Cond                     | itions   | NEW                                |                                     |                                                  |            |            |        |
| Plea<br>Ru | se choose your sport:<br>gby v                |          |                                    |                                     |                                                  |            |            |        |
| Rem        | nember me 🗌                                   |          |                                    | Pro                                 | oceed                                            |            |            |        |

Es gibt eine weitere Bestätigungsmail. In der Mail dem Link folgen und das Passwort ändern.

Du hast es geschafft! Herzlich willkommen bei WTR.

## 3. Verfügbarkeiten

Um Spiele zugewiesen zu bekommen ist es sinnvoll, vorab deine Verfügbarkeiten bekannt zu geben. Deinen Kalender erreichst du über das Menü auf deinem Profil, oder über den Menüpunkt "CONTACT AVAILABLE".

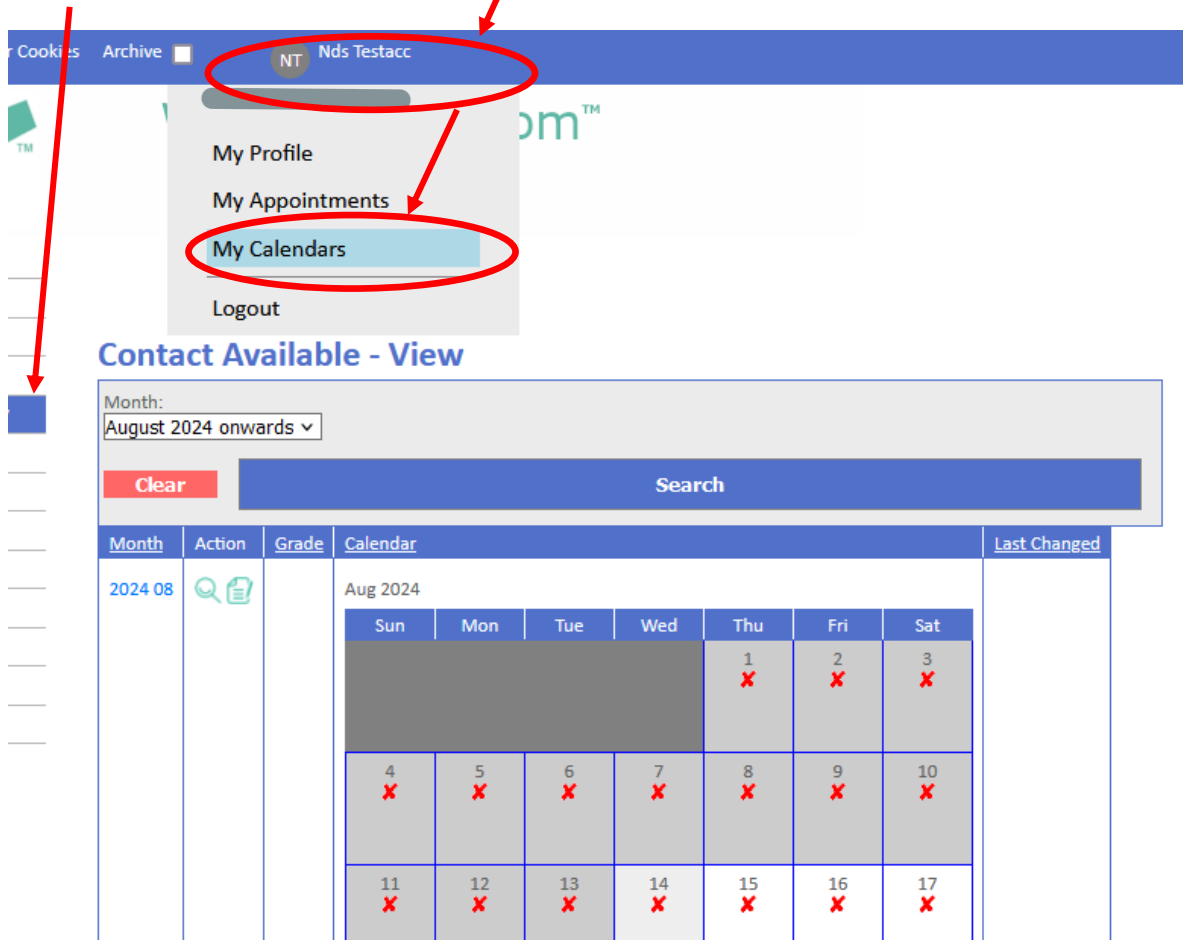

Wähle die Tage aus, an denen du verfügbar bist. Und klicke auf das Verfügbarkeitssymbol

Wähle aus ob und schränke falls notwendig die Tageszeit ein.

Die Spielpläne selbst sind unter "Fixtures" zu finden wohingegen die Ansetzungen unter Appointments zu sehen sind.

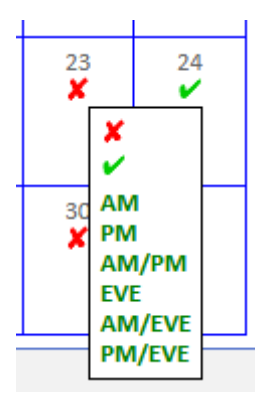